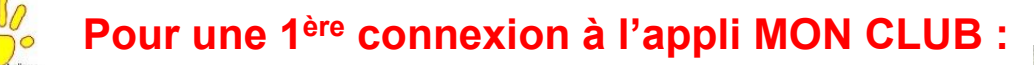

# Pour un téléchargement rapide de l'appli sur Androïd >>>

#### ou

### Sur smartphone / Apple :

**1**/ Ouvrez l'icône **PLAY STORE** de votre smartphone et cherchez l'application MON CLUB Ou dans **APPLE STORE**, cherchez Mon Club App

2/ TELECHARGEZ L'APPLICATION MON CLUB

3/ puis OUVRIR L'APPLICATION

1<sup>ER</sup> ECRAN :

- Saisir votre ADRESSE MAIL

Puis NE PAS FAIRE 'ME CONNECTER' AVANT DE :

 Descendre au bas de l'écran pour cliquer sur « J'AI UN CODE CLUB »

2<sup>ème</sup> ECRAN :

Indiquer le code club : albretigny

- Puis VALIDER

3<sup>ème</sup> ECRAN :

- COMMENCER la création de votre profil...
- Puis faites votre choix d'activités...

## ou sur Ordinateur / Tablette :

1/ Taper : <u>https://alb.monclub.app</u>

2/ 1er ECRAN :

restez sur la gauche de l'écran (car vous n'êtes pas encore adhérent) Cliquez sur « Consulter les Activités »

**3/** 2<sup>ème</sup> ECRAN : Faites votre choix d'activités

**4**/ Seulement après, vous pourrez créer votre profil et ainsi obtenir votre compte personnel pour les prochaines connexions.

Cela implique de bien conserver vos adresse mail et mot de passe.

# Les inscriptions seront validées <u>seulement après</u> règlement auprès de l'association.

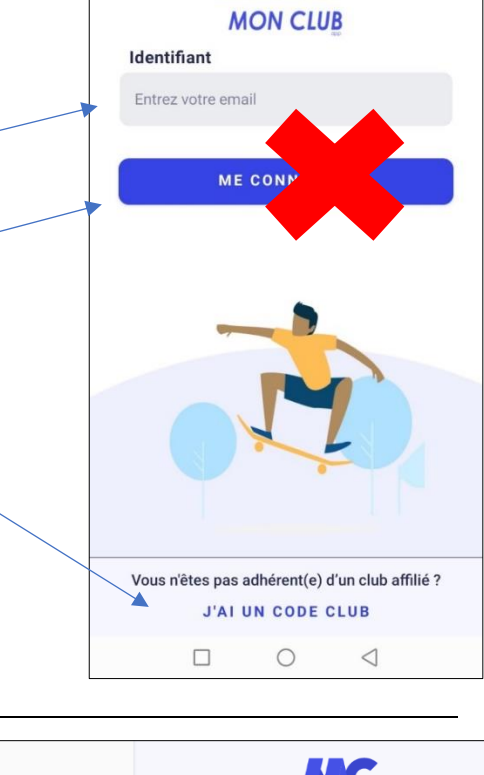

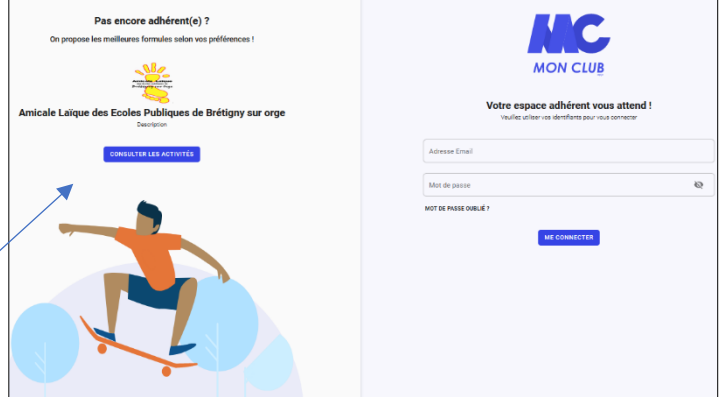

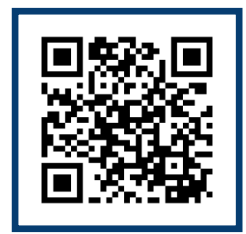

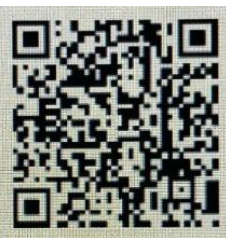